## 2025 年呼伦贝尔职业技术学院单独招生考试 考生使用手册

一、各考生需提前准备携带二代身份证和准考证按时到各线下考点参 加考试。

二、根据学院统一安排,到指定考点、机房找到对应机器,按现场监 考老师要求,核验身份证和准考证后进场候考。

三、在电脑桌面上双击"超星客户端"图标进入考试系统,一般学院为默认打开状态(打开状态下只需输入账号和密码登录考试系统即可)。

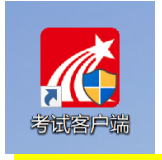

四、在考试系统页面选择<mark>机构账号登录方式</mark>,账号为<mark>身份证号</mark>,密码 为: a 身份证后 7 位,输入完成点击登录即可,若无法登录,请联系考场 现场工作人员。备注:若身份证最后一位是字母 X,一律输入小写 x。

| 手机号登录机构账号登录                                    | 客販 |
|------------------------------------------------|----|
| ● 呼伦贝尔哪业技术学院 身份证号 ■余天长谷林 ■                     |    |
|                                                |    |
| ロー・ロー・レー・マー・ロー・<br>空母: a身份证后7位<br>使用学习通APP1用登录 |    |
| 下次自动登录 🕕                                       |    |

五、核对左上方姓名无误后,勾选"我已阅读并同意",点击开始考 试。

请考生留意:退出或离开答题界面,答题即时不暂停,进入考试后请 不要中途离开,以防超时导致不能交卷。

|                                          | 🦲 蔡金波 🗸 |
|------------------------------------------|---------|
|                                          |         |
| 2 我的考试                                   |         |
|                                          |         |
| <b>答题时长</b> : 120分钟                      |         |
| 题量说明:                                    |         |
| 本试卷共包含3道题目,其中单选题1道,多选题1道,判断题1道。          |         |
| 考试说明:                                    |         |
| 1、离开或退出考试界面答题计时不停止,请不要中途离开考试界面。          |         |
| 2、保持座位前的桌面干净,不要有与考试无关的内容。                |         |
| 3、考试过程中如果出现页面卡死、题目空白情况,请尝试切换网络或退出重新进入考试。 |         |
| ▶ 我已阅读并同意                                |         |
| 开始考试                                     |         |

六、登录过程中若出现"账号或密码错误,5次后将被冻结15分钟"的提示,请输错3次后及时联系监考老师核查原因,避免账号被冻结。

| 于初旦登寻 机构账号登寻                             | 客服           |
|------------------------------------------|--------------|
| *#CAMPION                                |              |
| ■ 呼伦贝尔职业技术学院                             |              |
| <b>E</b> 3                               |              |
| ▲ 忘记密码?                                  |              |
|                                          |              |
| 4343 4 5 4 5 4 5 4 5 4 5 4 5 4 5 4 5 4 5 | 使用学习通APP扫码登录 |
| 登录                                       |              |
| 登录即表示同意平台 (除私改境)和 (用户协议)                 |              |

七、在答题界面,考生在每道题点击自己选择答案对应的选项即可 (选项加深),点击下方"下一题"继续作答;到最后一题时系统会提示 "下一步",点击"下一步"进入"整卷浏览",深色的为"已答试题", 浅色的为"未答试题",可选择任一未答题目来作答,也可选择任一已答 题目来修改答案,另外有本场考试倒计时。

- 1 -

| € | 返回                                                                                                    | 整卷预览                                                    |
|---|----------------------------------------------------------------------------------------------------|---------------------------------------------------------|
|   | <b>单招考试测试 (9)</b><br>姓名: 蔡金波 学号: cjb1<br>题量: 4 满分: 100.0 —                                                                                                    | <ul> <li>① 129' 22''</li> <li>1. 单选题 (30.0分)</li> </ul> |
|   | <ul> <li>一. 单选题(共1题, 30.0分)</li> <li>题型说明: 请输入题型说明</li> <li>1. (单选题, 30.0分)【单选题】单选、多选题答案支持两种录入方式(1)答案内容(如:ABC);(2)"'答案'+答案内容"(如:答案ABC), 难易程度,答案解析均以加管号开头,如:"准易程度",难易程度包括准、中、易,题号与内容、选项与内容之间尽量不要使用空格、回车,以免题目导入失败,如:关于《花间集》说法错误的是()</li> </ul> | 1<br>2. 多选题 (30.0分)<br>1<br>3. 填空题 (30.0分)              |
|   | A       作者是赵崇佐         B       内容是美女与爱情         C       收录当时流行歌曲歌词         D       针砭时弊                                                                                                    | 1<br>4. 判断题 (10.0分)<br>1                                |
|   | 医型说明: 请输入题型说明     【: 维选题, 30 0分)【单选题】单选、多选题答案支持两种录入方式(1)答案内容(如ABC);(2)"答案: +答案内容"(如答<br>案ABC), 难题程度、答案解析均以加冒号开头如: "难题程度: ",难题程度包括准、中、易、题号与内容、选项与内容之间尽量不<br>要使用空格、回车,以免题目导入失败,如关于《花间集》说法错误的是()     作者是赵崇佐     图 内容是美女与爱情                      | 二.9选题 (30.0分)<br>1<br>三. 填空 <b>走。 伊. 未答</b><br>1        |
|   | <ul> <li>C 收录当时流行歌曲歌词</li> <li>D 针砭时弊</li> <li>二. 多选题(共1题, 30.0分)</li> <li>题型说明: 请输入题型说明</li> <li>2.(答选题, 30.0分)【多选数】关于苏东坡《八声甘州"寄参享子"》说法正确的是?</li> </ul>                                                                                     | 四. 判断题(10.0分)<br>1                                      |
|   | C ( NEWER ANALY) ( NEWER VI ANALY ( A. FILL BIRLEY ) ANALY ( A. FILL BIRLEY )                                                                                                    |                                                         |

八、考生确定没问题后可点击右上角"交卷",如仍有未做完的试题, 系统会提示"您还有未做完的 XX 题,确认提交吗",请选择"取消"找 到未做完的题目继续作答;如都已答完,点击"交卷",会提示"确认交 卷",选择"确定"。考生必须手动交卷,否则将可能无考试成绩。

未做完试题的交卷提示:

|                                                      | 提示 ×                |                    |
|------------------------------------------------------|---------------------|--------------------|
| S选题答案支持两种录入方式:(<br>冒号开头,如:"难易程度:",<br>如:关于《花间集》说法错误: | 您还有未做完的 填空题 ,确认提交吗? | 二. 多选题(30.0分)      |
|                                                      |                     | 三.填空题 (30.0分)<br>1 |
|                                                      |                     | 四. 判断题(10.0分)      |

全做完试题的交卷提示:

九、确认交卷后将回到考试界面,核对状态为:已完成,即可向现场 监考老师申请离开考场。

|      | 退出或离开答照                   | 亟页面,答题计时不暂停,进 <i>,</i>      | 入考试后请不要中途离开                              | , 以防超时系 | 统自动收卷。   |       |    |
|------|---------------------------|-----------------------------|------------------------------------------|---------|----------|-------|----|
| 考试列表 |                           |                             |                                          |         |          | 考试码   | 刷新 |
| 全部   | ~ 选择考试方式                  | ➤ 请输入考试                     | 式名称查找                                    | 查找      |          |       |    |
| 编号   | 试卷名称                      | 考试时间                        | 考试时长 (分钟)                                | 状态      | 分数       | 考试方式  | 操作 |
| 1    | 单招测试                      | 20 10:57 至 2022-<br>4 10:57 | 120                                      | 已完成     |          | 电脑客户端 | 查看 |
|      | 支: 。 唯易程度包括<br>F《花间集》说法错误 |                             | () () () () () () () () () () () () () ( | 三. 判断服  | 图 (20.0分 |       |    |
|      |                           |                             |                                          |         |          |       |    |
|      |                           |                             |                                          |         |          |       |    |

十、考试过程中,如有遇到闪退、黑屏、白屏、<mark>断网、提交失败和异</mark>常关机等异常情况,<mark>联系监考教师获得允许后重新开关机后(或换备用电脑)</mark>重新打开考试客户端进入考试继续答题。退出或离开答题界面,答题即时不暂停,进入考试后请不要中途离开,以防不能交卷。